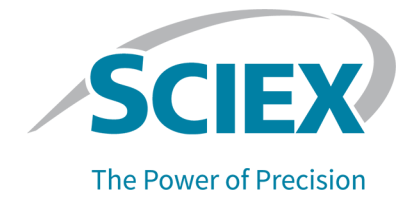

# StatusScope Remote Monitoring Service

User Guide

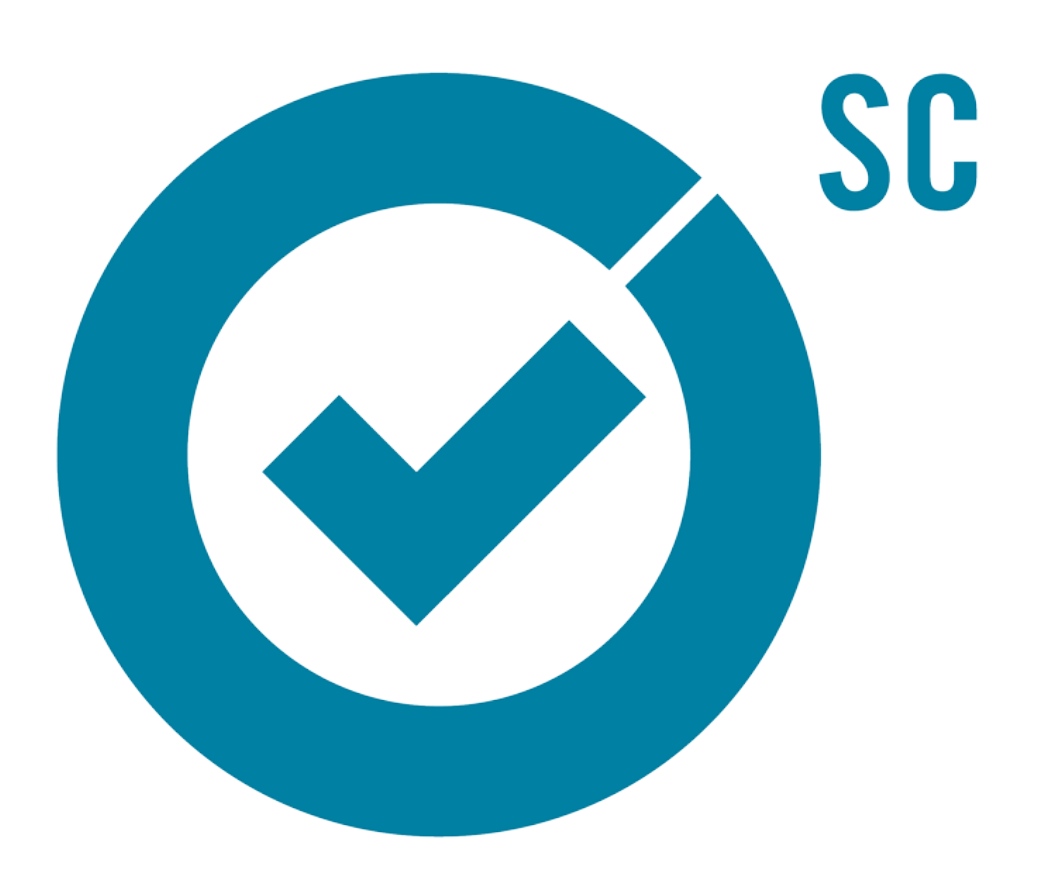

This document is provided to customers who have purchased SCIEX equipment to use in the operation of such SCIEX equipment. This document is copyright protected and any reproduction of this document or any part of this document is strictly prohibited, except as SCIEX may authorize in writing.

Software that may be described in this document is furnished under a license agreement. It is against the law to copy, modify, or distribute the software on any medium, except as specifically allowed in the license agreement. Furthermore, the license agreement may prohibit the software from being disassembled, reverse engineered, or decompiled for any purpose. Warranties are as stated therein.

Portions of this document may make reference to other manufacturers and/or their products, which may contain parts whose names are registered as trademarks and/or function as trademarks of their respective owners. Any such use is intended only to designate those manufacturers' products as supplied by SCIEX for incorporation into its equipment and does not imply any right and/or license to use or permit others to use such manufacturers' and/or their product names as trademarks.

SCIEX warranties are limited to those express warranties provided at the time of sale or license of its products and are the sole and exclusive representations, warranties, and obligations of SCIEX. SCIEX makes no other warranty of any kind whatsoever, expressed or implied, including without limitation, warranties of merchantability or fitness for a particular purpose, whether arising from a statute or otherwise in law or from a course of dealing or usage of trade, all of which are expressly disclaimed, and assumes no responsibility or contingent liability, including indirect or consequential damages, for any use by the purchaser or for any adverse circumstances arising therefrom. (GEN-IDV-09-10816-D)

For Research Use Only. Not for use in Diagnostic Procedures.

Trademarks and/or registered trademarks mentioned herein, including associated logos, are the property of AB Sciex Pte. Ltd., or their respective owners, in the United States and/or certain other countries (see sciex.com/trademarks).

AB SCIEX<sup>™</sup> is being used under license.

© 2021 DH Tech. Dev. Pte. Ltd.

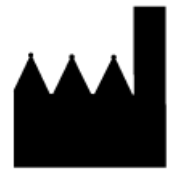

AB Sciex Pte. Ltd. Blk33, #04-06 Marsiling Industrial Estate Road 3 Woodlands Central Industrial Estate, Singapore 739256

# Contents

| 1 Overview                                                        | 4          |
|-------------------------------------------------------------------|------------|
| Purpose                                                           | 4          |
| Intended Use                                                      | 4          |
| StatusScope Remote Monitoring Service Notifications               | 4          |
| Roles and Privileges in the StatusScope Remote Monitoring Service | 6          |
| Create a SCIEX Now Account                                        | 7          |
| Log on to SCIEX Now <sup>™</sup> Online                           | 10         |
| 2 Instruments                                                     | 12         |
| Access the Instrument Details Page                                | 13         |
| Assign an Instrument Nickname                                     |            |
| Edit an Instrument Name                                           |            |
| Respond to Request for Instrument Access.                         |            |
| Remove an Instrument                                              |            |
| 2 Status Saana Tah                                                | 24         |
| 5 Statusscope Tab                                                 | ۲ <b>۲</b> |
| Sample Oueue                                                      | 22<br>24   |
| Last Chromatogram                                                 | 24<br>25   |
| Alarms and Alerts                                                 | 20<br>26   |
| Data History                                                      |            |
| 4 Hereit                                                          |            |
| 4 Users                                                           | <b>28</b>  |
| Adu a User to an instrument.                                      | 20         |
| Assign Nouncations to a User                                      | 29<br>20   |
| Remove a User                                                     |            |
|                                                                   |            |
| Contact Us                                                        | 33         |
| Customer Training                                                 |            |
| Online Learning Center                                            |            |
| SCIEX Support                                                     |            |
| CyberSecurity                                                     |            |
| Documentation                                                     | 33         |

# Overview

### Purpose

This document provides an overview of the StatusScope Remote Monitoring Service and instructions for exploring the basic features for remotely monitoring instruments, improving performance, resolving technical issues, and enabling the monitoring and control of a processed sample queue through SCIEX Now.

### Intended Use

The StatusScope Remote Monitoring Service is used to remotely monitor the performance of the instruments in a lab and to send the data to a remote server for viewing and analysis.

# StatusScope Remote Monitoring Service Notifications

A **StatusScope Notifier** tool has been added to the system tray. This tool enables the user to update passwords, and view information about software versions and status of components. It also automatically notifies the user when a new update is available for installation.

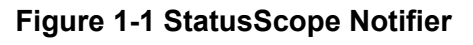

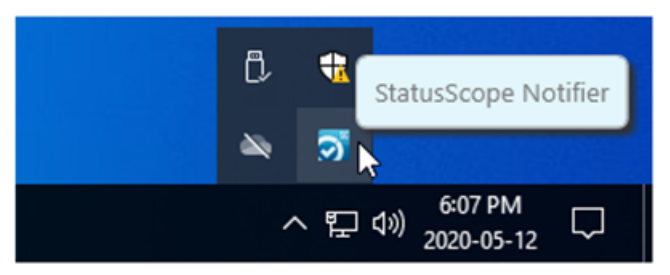

1. Right-click the **StatusScope Notifier** icon.

#### Figure 1-2 Notifier Options

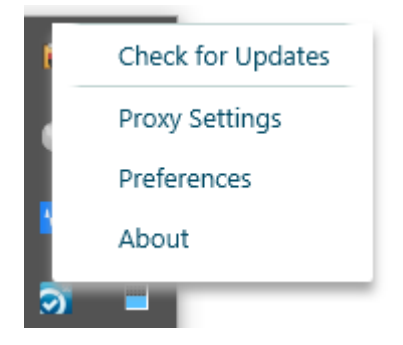

2. Examine the **StatusScope Notifier** often to determine whether any software updates that are available for installation. The software also sends notifications through the Windows notification area and the **StatusScope Notifier** when a new update is available.

Figure 1-3 Windows Update Notifier

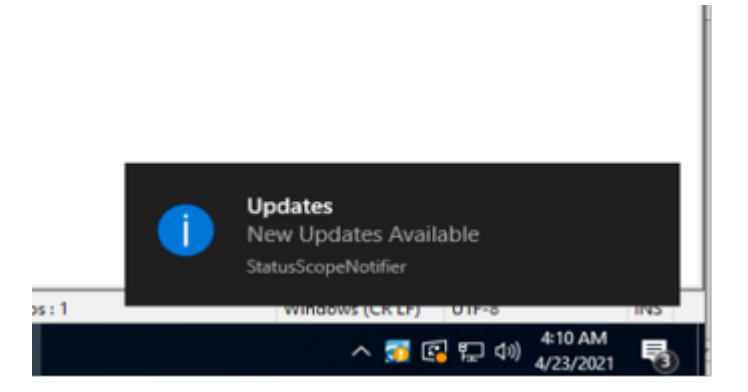

3. Use the **Preferences** option to change the password.

**Note:** If the local IT security policy requires that the password be changed regularly, then each time the password for the StatusScope Remote Monitoring Service user is changed, the password for the StatusScope Service must be updated to make sure that it continues to comply with the security settings in the Analyst Software, the Analyst TF Software, or SCIEX OS.

Figure 1-4 Preferences Dialog

| Preferences              |    | ×      |
|--------------------------|----|--------|
| StatusScope Account User |    |        |
| User Name :              |    |        |
| Password :               |    |        |
|                          |    |        |
|                          | ОК | Cancel |

a. Type the User Name of the StatusScope Remote Monitoring Service administrator.

This is the name of the user created for the installation. Refer to the *StatusScope Remote Monitoring Service 2.2 Installation Guide*.

- b. Type the **Password**.
- c. Click OK.
- 4. Click About to view software version and status information

| 🟹 About                |         |        |              | × |
|------------------------|---------|--------|--------------|---|
| Agent Version:         | 2.2.0.0 | Status | StartPending |   |
| Analyst Version:       | 1.7.2   | Status | Running      |   |
| Sciex OS Version:      | NA      | Status | NA           |   |
| Field Gateway Version: | 1.0.11  | Status | Running      |   |
| Notifier Version:      | 1.0.11  |        |              |   |
|                        |         |        | Cancel       |   |

#### Figure 1-5 About Dialog

### Roles and Privileges in the StatusScope Remote Monitoring Service

Users are added to the StatusScope Remote Monitoring Service and roles are assigned to users through SCIEX Now.

Two types of users can be assigned to the StatusScope Remote Monitoring Service, User and Owner. Access to the functionality is determined by the user type.

An owner can:

- Add users to the StatusScope Remote Monitoring Service
- Assign a user to the required role
- Assign notifications to specific users
- Add instruments
- Assign a user to the required instrument
- · View all data associated with the instrument
- Receive notifications
- Remove instruments
- Remove users

A user can:

- Request access to an instrument
- · View all data associated with the instrument to which they have been assigned
- Receive notifications

### Create a SCIEX Now Account

Users must have a SCIEX Now account to access the StatusScope Remote Monitoring System data.

- 1. Go to sciex.com.
- 2. Click **Support** and then click **SCIEX Now<sup>™</sup> Online**.
- 3. Click Log in to SCIEX Now Online.
- 4. Click **Create An Account**.

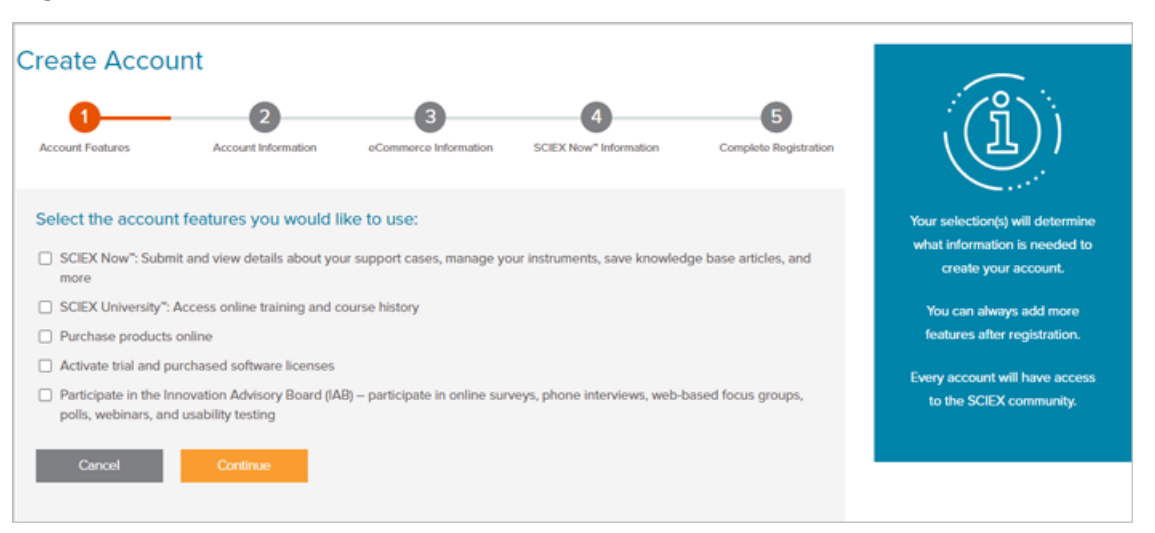

Figure 1-6 Create Account Window: Account Features

5. Select the SCIEX Now: Submit and view details about your support cases, manage your instruments, save knowledge base articles, and more check box and any other check boxes for items that might be of interest, and then click Continue.

| Create Acco           | unt                 |                            |                        |                       |                                                       |
|-----------------------|---------------------|----------------------------|------------------------|-----------------------|-------------------------------------------------------|
| 1<br>Account Features | Account Information | 3<br>eCommerce Information | SCIEX Now" Information | Complete Registration | $(\underline{Q})$                                     |
| First Name*           |                     |                            |                        |                       | This information is used to<br>create your account.   |
| Last Name*            |                     |                            |                        |                       |                                                       |
| Email Address*        |                     |                            |                        |                       | Your email address will be your<br>username.          |
| Company/Institute*    |                     |                            |                        |                       | Your market vertical helps                            |
| Market Vertical*      | Select One          |                            | ×                      |                       | determine your notifications and website preferences. |
| Password*             |                     |                            |                        |                       |                                                       |
| Confirm Password*     |                     |                            |                        |                       |                                                       |
| Back                  | Continue            |                            |                        |                       |                                                       |

Figure 1-7 Create Account Window: Account Information

6. Complete all of the required fields and then click **Continue**.

**Note:** Mandatory fields are identified with an asterisk (\*).

| 0                   | 2                             | 3                          |                        |                       | $( \{ \})$                                 |
|---------------------|-------------------------------|----------------------------|------------------------|-----------------------|--------------------------------------------|
| ccount Features     | Account Information           | eCommerce Information      | SCIEX Now" Information | Complete Registration | A A A                                      |
| h Title             |                               |                            |                        |                       |                                            |
| o nee               |                               |                            |                        |                       | detail needed for our SCIEX                |
| one Number*         |                               |                            |                        |                       | Now" teams to reach out to you             |
|                     |                               |                            |                        |                       | about support cases as well as             |
| ountry/Region*      | Please Select Country         |                            | ~                      |                       | helps us set up your SCIEX                 |
| Idross 1            |                               |                            |                        |                       | University <sup>*</sup> learning paths and |
| Autess 1            |                               |                            |                        |                       | recommended courses.                       |
| idress 2            |                               |                            |                        |                       |                                            |
|                     |                               |                            |                        |                       |                                            |
| ty                  |                               |                            |                        |                       |                                            |
| ate or Province     |                               |                            |                        |                       |                                            |
|                     |                               |                            |                        |                       |                                            |
| p or Postal Code    |                               |                            |                        |                       |                                            |
|                     |                               |                            |                        |                       |                                            |
| I agree to the SCI  | EX Online Terms of Use.       |                            |                        |                       |                                            |
| Yes, I would like S | CIEX to send me information a | bout products and services |                        |                       |                                            |

Figure 1-8 Create Account Window: SCIEX Now Information

- 7. Complete all of the required fields.
- 8. Select the I agree to the SCIEX Now Terms of Use check box and then click Create Account.

#### Figure 1-9 Create Account Window: Complete Registration

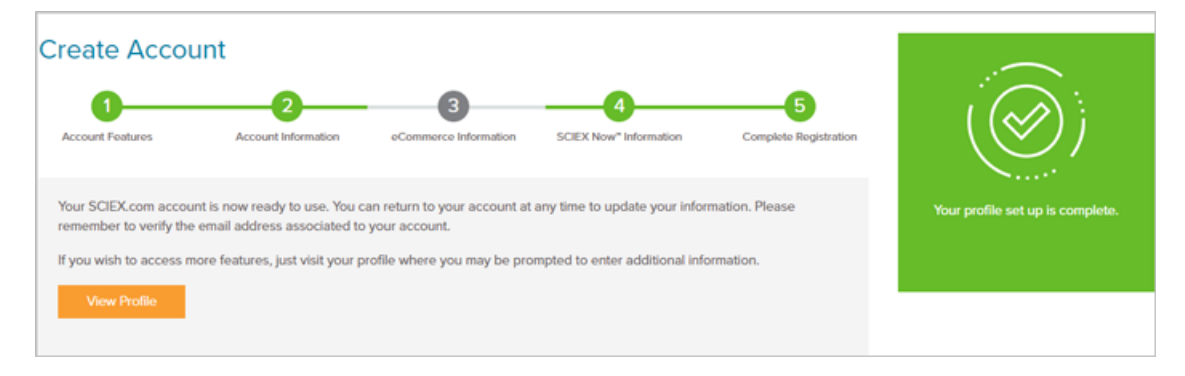

### Log on to SCIEX Now<sup>™</sup> Online

- 1. Go to sciex.com.
- 2. Click **Login** in the upper right corner of the screen.

#### Figure 1-10 Login Credentials Window

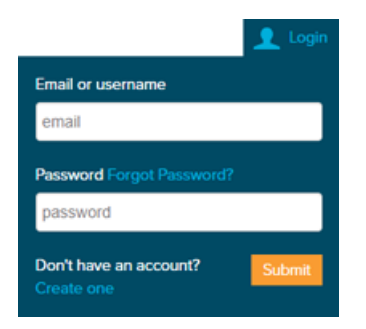

3. Type the **Email or username** and **Password** associated with the account and then press **Enter**.

Note: The e-mail address provided during the creation of the account is the username.

The SCIEX  $\mathsf{Now}^{^{\mathsf{TM}}}$  Online Home page associated with the user account opens.

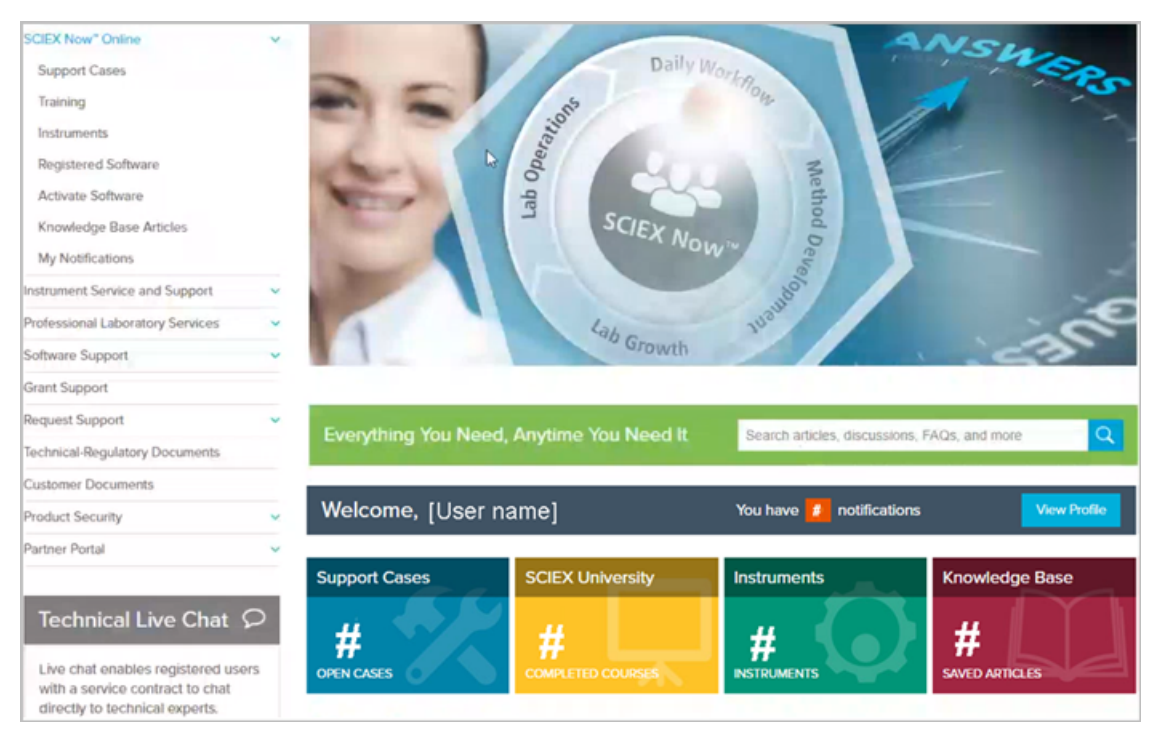

#### Figure 1-11 SCIEX Now<sup>™</sup> Online User Account Home Page

# Instruments

The Instruments Home page contains a list of all of the instruments that are assigned to the logged-on user account. The instruments might have been registered by the customers, registered by SCIEX during an instrument purchase, or registered by the owner of the instrument to another user.

The e-mail address that is used to log on to SCIEX Now is the link to the instruments.

When the user clicks **Instruments** in the SCIEX Now list of options at the left of the window or on the **Instruments** tile at the bottom of the window, the Instruments Home page opens.

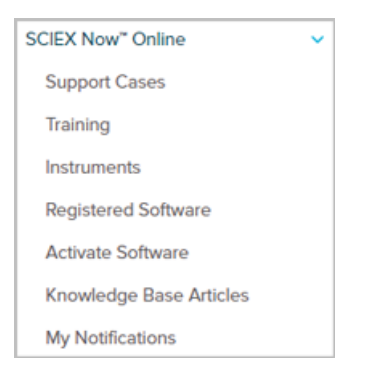

Figure 2-1 SCIEX Now<sup>™</sup> Online Options

#### Figure 2-2 Instruments Tile

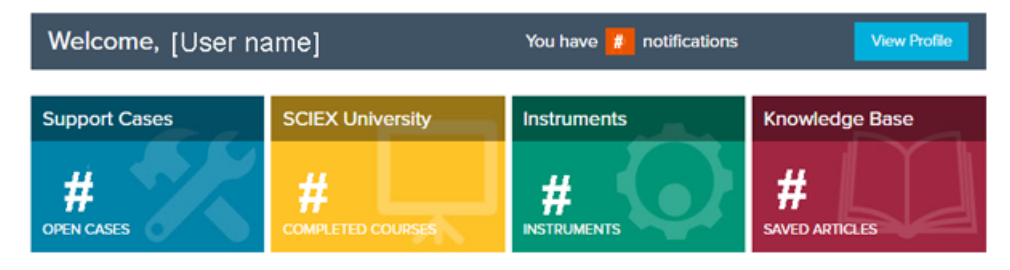

#### Figure 2-3 Instruments Home Page

| Instrument                                     | S                                                                                                    |                      |
|------------------------------------------------|----------------------------------------------------------------------------------------------------|----------------------|
| Instruments is your f<br>cases for your instru | first stop for reviewing and managing access to your instrument(s). Here you can sub<br>iment(s), add or modify user access, and view your support contract status. | mit and view support |
| My Instruments                                 |                                                                                                    | Add Instrument       |
|                                                | [Instrument model - serial number]<br>Instrument Model: [instrument model]                                                                                          | StatusScope          |
|                                                | Serial Number: [serial number]                                                                                                    | View Cases           |
|                                                | Instrument Status: 🔎 Good                                                                                                    | Submit a New Case    |
|                                                | Contract Expires: No active contract/Expired                                                                                                    |                      |

The Instruments Home page shows each registered instrument, the instrument serial number, the instrument status, and the contract status.

Four high-level instrument statuses are available for reporting:

- Ready / Good: green (•)
- Fault: red (•)
- Running<sup>1</sup>: blue (•)
- Disconnected or Not Reporting: gray (
  )

### **Access the Instrument Details Page**

 From the Instruments Home Page, navigate to the required instrument and then click StatusScope.

1 The instrument is either loading a sample or actively acquiring a sample.

| QTRAP450                                         | 00                                                      |                     |                  |                             |
|--------------------------------------------------|---------------------------------------------------------|---------------------|------------------|-----------------------------|
| Instrument Model:<br>Serial Number:<br>Nickname: | QTRAP4500<br>BI20041112PL<br>QTRAP4500<br>Edit Nickname | I                   |                  | 8                           |
| Instrument Status:                               | Ready                                                   |                     |                  |                             |
| Last Connected:                                  | 6/17/2020 at 2:10 PM                                    |                     |                  | -                           |
| Last Updated:                                    | 6/17/2020 at 2:10 PM                                    |                     |                  |                             |
| Contract Expires:                                | to submit cases and                                     | receive full suppor | t we recommend o | opting for a service plan.  |
| Casos                                            | s                                                       | coftware            | StatusScope      | Lisers                      |
|                                                  |                                                         | onware              | StatusScope      | Usera                       |
| Instrument Cases                                 | 3                                                       |                     |                  |                             |
| View: Open                                       | Closed                                                  |                     |                  | Submit a New Case           |
| Reference                                        | ▼ Title                                                 | ф Ту                | pe 🕴 Date Opened | d 🔶 Status 🔶 Submitted By 🔅 |
|                                                  |                                                         | No data availabl    | e in table       |                             |
|                                                  |                                                         |                     |                  | Previous Next               |

#### Figure 2-4 Instrument Details Page

In addition to the high-level information that is provided on the Instruments Home page, the instrument Details page provides:

• Last Connected date and time: The last date and time that the instrument was connected to the StatusScope Remote Monitoring Service platform

• Last Updated date and time: The last date and time that the StatusScope Remote Monitoring Service platform was polled for data

**Note:** The date and time in the **Last Connected** and **Last Updated** fields should always be identical. However, if the instrument is not connected to the platform, then the dates and times will be different. The **Last Updated** information refreshes every two minutes.

- Access to assign a nickname to the instrument, or to change the nickname of the instrument
- Access to instrument utilization, sample queue, alarms and alerts, and data history information
- Access to user management

### **Assign an Instrument Nickname**

When instruments are added to the Instruments Home page in SCIEX Now, they are identified by serial number. Owners can add a nickname to the instrument to simplify identification.

- 1. Log on to SCIEX Now.
- 2. Click Instruments.
- 3. Click **StatusScope**.

#### Figure 2-5 Instrument Details

| QTRAP450                                         | 00                                        |     |
|--------------------------------------------------|-------------------------------------------|-----|
| Instrument Model:<br>Serial Number:<br>Nickname: | QTRAP4500<br>BI20041112PL<br>Set Nickname | 8   |
| Instrument Status:                               | Ready                                     |     |
| Last Connected:                                  | 6/17/2020 at 9:27 AM                      | No. |
| Last Updated:                                    | 6/17/2020 at 9:28 AM                      | -   |
| Contract Expires:                                | No active contract/Expi                   | red |

4. Click Set Nickname.

#### Figure 2-6 Set Nickname Dialog

| Set Nicknai      | ne     |      |  |
|------------------|--------|------|--|
| Instrument Nickr | ame:   |      |  |
| Nickname         |        |      |  |
|                  | Cancel | Save |  |
|                  |        |      |  |

5. Type a descriptive name for the instrument and then click **Save**.

The Set Nickname dialog closes and the instrument Details page refreshes. The nickname is shown in the **Nickname** field and the **Set Nickname** button changes to **Edit Nickname**.

#### Figure 2-7 Instrument Details

| Nickname                                         |                                                         |               |
|--------------------------------------------------|---------------------------------------------------------|---------------|
| Instrument Model:<br>Serial Number:<br>Nickname: | QTRAP4500<br>BI20041112PL<br>Nickname<br>Edit Nickname  | E Contraction |
| Instrument Status:                               | <ul> <li>Ready</li> <li>6/17/2020 at 9:44 AM</li> </ul> |               |
| Last Updated:                                    | 6/17/2020 at 9:44 AM                                    |               |
| Contract Expires:                                | No active contract/Expired                              |               |

### **Edit an Instrument Name**

- 1. Log on to SCIEX Now.
- 2. Click Instruments.
- Navigate to the required instrument and then click StatusScope.
   A Details page for the instrument is shown.

#### Figure 2-8 Instrument Details

| Nickname                                                                    |                                                                                                    |   |
|-----------------------------------------------------------------------------|----------------------------------------------------------------------------------------------------|---|
| Instrument Model:<br>Serial Number:<br>Nickname:                            | QTRAP4500<br>BI20041112PL<br>Nickname<br>Edit Nickname                                                                    | 8 |
| Instrument Status:<br>Last Connected:<br>Last Updated:<br>Contract Expires: | <ul> <li>Ready</li> <li>6/17/2020 at 9:44 AM</li> <li>6/17/2020 at 9:44 AM</li> <li>No active contract/Expired</li> </ul> |   |

4. Click **Edit Nickname**.

#### Figure 2-9 Edit Nickname Dialog

|        |        | 6      |
|--------|--------|--------|
|        |        |        |
|        |        |        |
| Cancel | Save   |        |
|        | Cancel | Curred |

5. Type a descriptive name for the instrument and then click **Save**.

The Edit Nickname dialog closes and the instrument Details page refreshes. The updated nickname is shown in the **Nickname** field.

#### Figure 2-10 Instrument Details

| New Nickn                                        | ame                                                        |   |
|--------------------------------------------------|------------------------------------------------------------|---|
| Instrument Model:<br>Serial Number:<br>Nickname: | QTRAP4500<br>BI20041112PL<br>New Nickname<br>Edit Nickname |   |
| Instrument Status:                               | Ready                                                      |   |
| Last Connected:                                  | 6/17/2020 at 12:21 PM                                      | 0 |
| Last Updated:                                    | 6/17/2020 at 12:22 PM                                      | S |
| Contract Expires:                                | No active contract/Expire                                  | d |

### **Respond to Request for Instrument Access**

When a user requests access to an instrument in the StatusScope Remote Monitoring Service, the owner of the instrument receives a notification on the Instruments Home page. Refer to Request Access to an Instrument.

- 1. Log on to SCIEX Now.
- 2. Click Instruments.

If a user has requested access to an instrument, the following notification is shown at the top of the Instruments Home page.

#### Figure 2-11 Pending User Request

| Instruments                                                                                                    |                           |                 |  |  |  |
|----------------------------------------------------------------------------------------------------|---------------------------|-----------------|--|--|--|
| Instruments is your first stop for reviewing and managing access to your instrument(s). Here you can submit and view support cases for your instrument(s), add or modify user access, and view your support contract status. |                           |                 |  |  |  |
| Pending User Re                                                                                                    | equests                   |                 |  |  |  |
| User:                                                                                                    | FirstName LastName        | Approve Request |  |  |  |
| Email:                                                                                                    | requesting.user@email.com | Deny Request    |  |  |  |
| Date Requested:                                                                                                    | 6/16/2020                 |                 |  |  |  |
| Serial Number:                                                                                                    | BJ20301205                |                 |  |  |  |
|                                                                                                    |                           |                 |  |  |  |
|                                                                                                    |                           |                 |  |  |  |

- 3. Do one of the following:
  - To approve the request, click Approve Request.
  - To deny the request, click **Deny Request**.

**Note:** After the request is approved or denied, the request information is removed from the Instruments Home page. Also, the requestor receives an e-mail indicating that the request has been approved or denied.

### **Remove an Instrument**

**Note:** Only the owner of the instrument can remove an instrument from the StatusScope Remote Monitoring Service.

- 1. Log on to SCIEX Now.
- 2. Click Instruments.
- 3. Click **StatusScope**.
- 4. Scroll to the bottom of the instrument Details page and click **Remove Instrument**.

- 5. Do one of the following:
  - If the owners are removing instruments from their own account, then the following dialog opens.

Figure 2-12 Confirm Instrument Removal

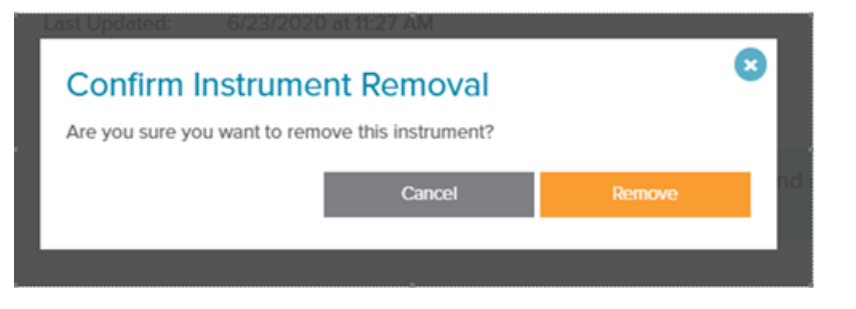

• If owners are removing instruments from accounts belonging to a different user, then the following dialog opens.

#### Figure 2-13 Confirm User Removal

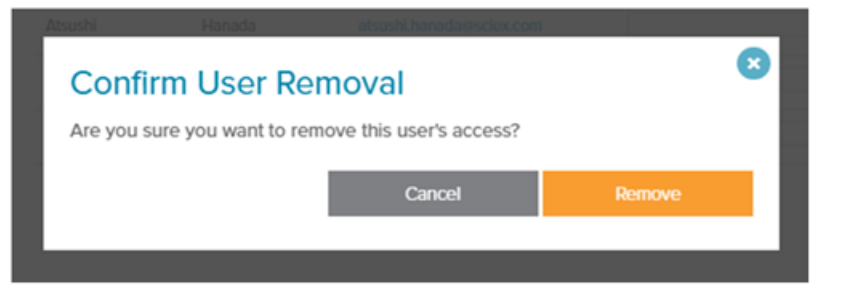

6. Click **Remove**.

Figure 2-14 Confirm Instrument Removal

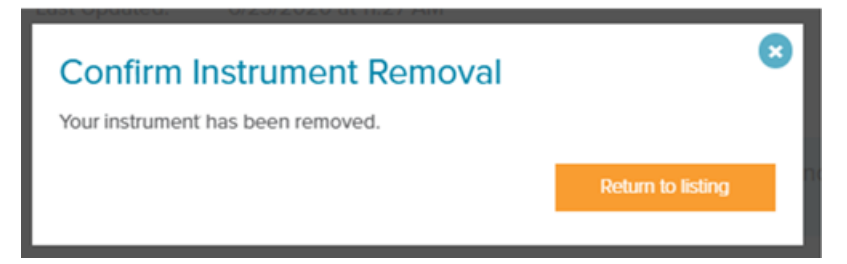

#### 7. Click **Return to listing**.

The instrument is removed from the Instruments Home page.

The **StatusScope** tab on the instrument Details page provides access to all of the data collected by the StatusScope Remote Monitoring Service.

#### Figure 3-1 StatusScope Options

| с            | Cases Software |              | StatusScope |           |               | Users        |                            |
|--------------|----------------|--------------|-------------|-----------|---------------|--------------|----------------------------|
| Instrument U | tilization     | Sample Queue | Last Chror  | matogram  | Alarms &      | Alerts       | Data History               |
|              |                |              |             |           | Last up       | odated: 6/16 | i/2020 at 2:39 PM. Refresh |
| Metric:      | Acquisiti      | on Running % | ~           | Summarize | Data by: By   | Day          | ~                          |
| Start Date:  | 05/16/202      | 20           |             | End Date: | 06/16/2020    |              |                            |
|              |                |              |             |           | Download as ( | CSV          | Update Graph               |

The following information, specific to the selected instrument, is available:

- Instrument utilization
- Sample queue
- Last chromatogram
- Alarms and alerts
- Data history

**Note:** The instrument Details information is always accessible on this page, above the information options.

Figure 3-2 Instrument Details Information

| QTRAP45                                           | 00                                            |                               |                                                                                |                                           |
|---------------------------------------------------|-----------------------------------------------|-------------------------------|--------------------------------------------------------------------------------|-------------------------------------------|
| Instrument Model:                                 | QTRAP4500                                     |                               |                                                                                |                                           |
| Serial Number:                                    | BI20041112PL                                  |                               |                                                                                |                                           |
| Nickname:                                         | QTRAP4500                                     |                               |                                                                                |                                           |
|                                                   | Edit Nickname                                 |                               |                                                                                |                                           |
| Instrument Status:                                | Ready                                         |                               |                                                                                |                                           |
| Last Connected:                                   | 6/17/2020 at 2:10 PM                          |                               |                                                                                |                                           |
| Last Updated:                                     | 6/17/2020 at 2:10 PM                          |                               |                                                                                |                                           |
| Contract Expires:                                 | No active contract/Exp                        | bired                         |                                                                                |                                           |
|                                                   |                                               |                               |                                                                                |                                           |
| In orde                                           | r to submit cases and                         | receive full supp             | port we recommend opting fo                                                    | r a service plan.                         |
| In orde<br>Cases                                  | r to submit cases and                         | receive full supp<br>Software | port we recommend opting fo                                                    | r a service plan.<br>Users                |
| In orde<br>Cases<br>Instrument Case               | r to submit cases and                         | receive full supp             | oort we recommend opting fo                                                    | r a service plan.<br>Users                |
| In orde<br>Cases<br>Instrument Case<br>View: Open | r to submit cases and<br>s<br>Closed          | receive full supp             | port we recommend opting fo                                                    | r a service plan.<br>Users                |
| In orde<br>Cases<br>Instrument Case<br>View: Open | r to submit cases and<br>s<br>Closed<br>Title | receive full supp             | StatusScope                                                                    | r a service plan. Users Submit a New Case |
| In orde<br>Cases<br>Instrument Case<br>View: Open | r to submit cases and<br>s<br>Closed<br>Title | Software                      | StatusScope         Type       Date Opened       Status         Iable in table | r a service plan.<br>Users                |

### **Instrument Utilization**

Instrument Utilization is the reporting system for the StatusScope Remote Monitoring Service.

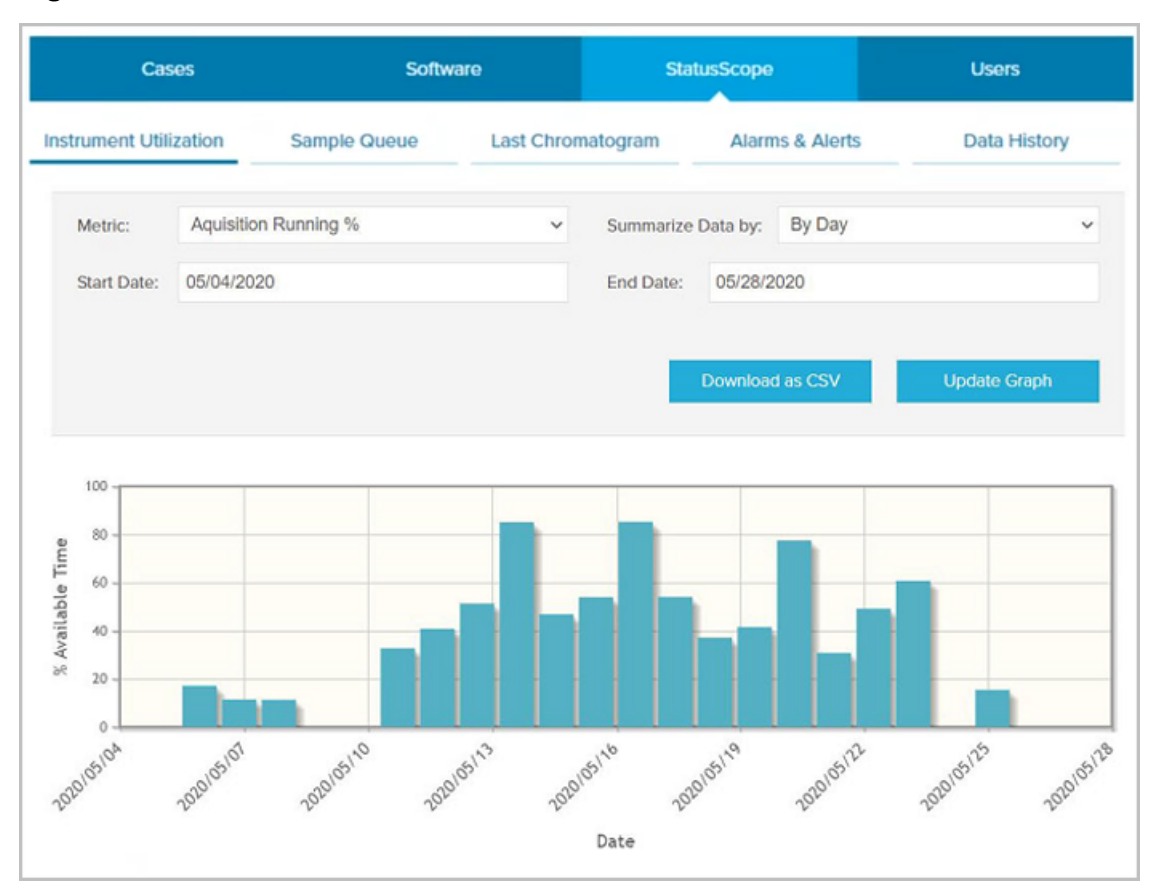

#### Figure 3-3 Instrument Utilization

Three options are available in the **Metric** field:

- Sample Count: The number of samples completed by the instrument during the selected period
- Acquisition Running %: The percentage of the selected period that the instrument was acquiring data
- **Instrument State**: The number of hours per day that the instrument spent in each of the four states during the selected period

**Note:** If the StatusScope Remote Monitoring Service cannot determine the state for a period, the state is identified as Unknown.

Three options are available in the **Summarize Data by** field. The selected option will become the X-axis:

- By Day
- By Week

• By Month

The period is defined by the **Start Date** and **End Date** fields. When the period is changed, the user can select **Update Graph** to generate a graph reflecting the new value.

Download as CSV exports the data points from the graph to a csv file.

### Sample Queue

**Sample Queue** provides a list of all of the samples that have been submitted during a specific period.

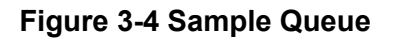

| c               | ases       | Softwar          | e                 | Stat      | usScope           | Users                            |
|-----------------|------------|------------------|-------------------|-----------|-------------------|----------------------------------|
| Instrument U    | tilization | Sample Queue     | Queue Last Chroma |           | Alarms & Alerts   | Data History                     |
|                 |            |                  |                   |           | Last updated      | d: 6/17/2020 at 6:25 PM. Refresh |
| Start Date:     | 05/17/2020 |                  |                   | End Date: | 06/17/2020        |                                  |
|                 |            |                  |                   |           | Download as CSV   | Update Table                     |
| 1-135 of 135 en | tries      |                  |                   |           |                   | Prev <u>1</u> Next               |
| Batch Id        | Sample Id  | Start Time       |                   | End T     | ïme               | Status                           |
| 3               | 32         | June 16, 2020 19 | 0:01:03           | June      | 16, 2020 19:11:04 | ACQUIRED                         |
| 3               | 31         | June 16, 2020 18 | 3:51:03           | June      | 16, 2020 19:01:03 | ACQUIRED                         |
| 3               | 30         | June 16, 2020 18 | 3:41:03           | June      | 16, 2020 18:51:03 | ACQUIRED                         |
| 2               | 29         | June 16, 2020 17 | :34:01            | June      | 16, 2020 17:44:00 | ACQUIRED                         |
| 2               | 28         | June 16, 2020 17 | :24:01            | June      | 16, 2020 17:34:00 | ACQUIRED                         |
| 2               | 27         | June 16, 2020 17 | 7:14:01           | June      | 16, 2020 17:24:00 | ACQUIRED                         |
| 2               | 26         | June 16, 2020 16 | :54:01            | June      | 16, 2020 17:14:00 | ACQUIRED                         |
| 2               | 24         | June 16, 2020 16 | 6:44:01           | June      | 16, 2020 16:54:00 | ACQUIRED                         |
| 2               | 23         | June 16, 2020 16 | :34:02            | June      | 16, 2020 16:44:00 | ACQUIRED                         |

#### The following information is provided for each sample:

- Batch ID
- Sample ID
- Date and time that the acquisition started
- Date and time that the acquisition finished, if applicable.

If the sample was not acquired, then this column is blank for that sample.

• Status of the acquisition

The default period for the sample queue is the previous 30 days. The period is defined by the **Start Date** and **End Date** fields. When the period is changed, the user can select **Update Table** to generate a table that reflects the new values.

Download as CSV exports the information in the table to a csv file.

### Last Chromatogram

The Last Chromatogram is the Total Ion Chromatogram (TIC) from the last acquired sample.

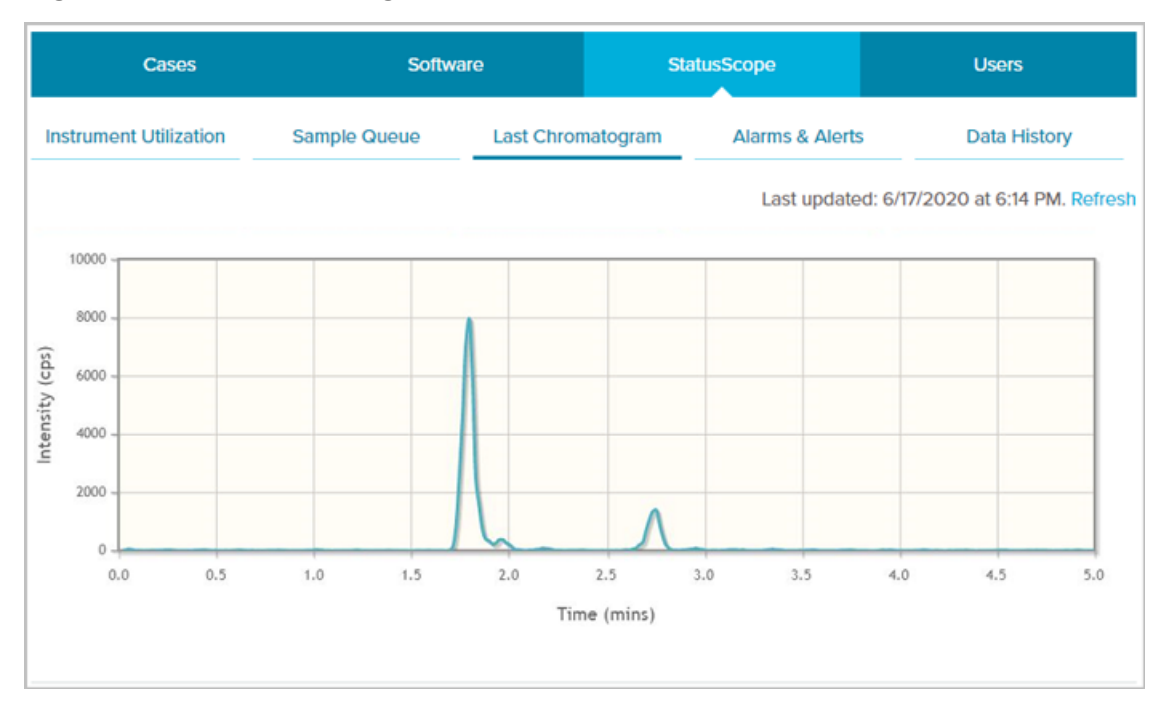

#### Figure 3-5 Last Chromatogram

### **Alarms and Alerts**

Alarms & Alerts is the notification system for the StatusScope Remote Monitoring System.

Figure 3-6 Alarms and Alerts

| c                | ases       | Softwar      | e                | Sta        | tusScope        | User                | s        |        |
|------------------|------------|--------------|------------------|------------|-----------------|---------------------|----------|--------|
| Instrument U     | tilization | Sample Queue | Last Chro        | matogram   | Alarms & Alerts | Data                | History  |        |
|                  |            |              |                  |            | Last updated    | d: 6/17/2020 at 6:3 | 33 PM. R | efresh |
| Start Date:      | 05/17/2020 |              |                  | End Date:  | 06/17/2020      |                     |          |        |
|                  |            |              |                  |            | Download as CSV | Update              | Table    |        |
| 1-8 of 8 entries |            |              |                  |            |                 |                     | Prev 1   | Next   |
| Alarm Date       |            | Description  |                  |            |                 | Case Details        |          |        |
| June 16, 2020 18 | :50:55     | 6500+ curta  | ain plate Voltag | e Failure. |                 |                     |          |        |
| June 16, 2020 18 | :49:55     | 6500+ curta  | ain plate Voltag | e Failure. |                 |                     |          |        |
| June 16, 2020 18 | :44:55     | 6500+ curta  | ain plate Voltag | e Failure. |                 |                     |          |        |
| June 16, 2020 18 | :43:01     | testing_for_ | _debug.          |            |                 |                     |          |        |
| June 16, 2020 18 | :43:00     | 6500+ curta  | ain plate Voltag | e Failure. |                 |                     |          |        |
| 1-8 of 8 entries |            |              |                  |            |                 |                     | Prev 1   | Next   |

The following information is provided for each alarm or alert generated:

- Date and time of the issue
- A description of the issue

If the issue is severe, the **Case Details** column shows a link to the case opened with the Technical Assistance Center (TAC).

The period is defined by the **Start Date** and **End Date** fields. When the period is changed, the user can select **Update Table** to generate a table that reflects the new parameters.

Download as CSV exports the information in the table to a csv file.

### **Data History**

The **Data History** provides a summary of the readback values for the selected data within the specified period. The period is defined by the **Start Date** and **End Date** fields. It might be necessary to minimize the reporting period because some of the data, such as temperature, updates multiple times every second.

#### Figure 3-7 Data History

| c                | ases       | Softv          | vare         | Sta       | lusScope        | Users        |
|------------------|------------|----------------|--------------|-----------|-----------------|--------------|
| Instrument U     | tilization | Sample Queue   | Last Chron   | natogram  | Alarms & Alerts | Data History |
| Start Date:      | 04/22/2020 |                |              | End Date: | 05/22/2020      |              |
| Value:           | Ambient Te | emperature (C) | ٠            |           | Download as CSV | Update Table |
| I-100 of 100 er  | ntries     |                |              |           |                 | Prev 1 Ne    |
| Date             |            |                | Namo         |           |                 | Value        |
| 2019-12-21715:16 | :16Z       |                | Ambient Temp | erature   |                 | 24           |
| 2019-12-21715:16 | :16Z       |                | Ambient Temp | erature   |                 | 24           |
| 2019-12-21715:16 | :162       |                | Ambient Temp | erature   |                 | 24           |
| 2019-12-21715:16 | :16Z       | 2              | Ambient Temp | erature   |                 | 24           |
| 2019-12-21715:16 | :16Z       |                | Ambient Temp | erature   |                 | 24           |
| 2019-12-21715:16 | :16Z       |                | Ambient Temp | oeraturo  |                 | 24           |
| 2019-12-21715:16 | :16Z       |                | Ambient Temp | erature   |                 | 24           |
| 2019-12-21715:16 | :16Z       |                | Ambient Temp | erature   |                 | 24           |
| -100 of 100 er   | ntries     |                |              |           |                 | Prev 1 Ne    |

The following information is shown for each component selected in the **Value** field when **Update Table** is clicked:

- · Date and time that the readback was taken
- Component name
- Readback value

Download as CSV exports the readback vales in the table to a csv file.

# Users

The Users tab is used to:

- Add a user to the StatusScope Remote Monitoring System and assign a Role
- Assign notifications to a user
- Request access to an instrument from the owner of the instrument
- Remove a user

### Add a User to an Instrument

1. From the Instruments Home page, navigate to the required instrument and then click **Users**.

Figure 4-1 Instrument Users

| Ca             | ises          | Software          | StatusScope               |   | Users    |         |
|----------------|---------------|-------------------|---------------------------|---|----------|---------|
| Instrument U   | sers          |                   |                           |   | Add      | User    |
| First Name     | 🔶 Last Name   | Email             | StatusScope Notifications |   | Role 🔶   | Remove  |
| [First Name 1] | [Last Name 1] | email@address.com |                           | ~ | Owner    | 0       |
| [First Name 2] | [Last Name 2] | email@address.com |                           | ~ | User     | 0       |
| [First Name 3] | [Last Name 3] | email@address.com |                           | ~ | Owner    | 0       |
| [First Name 4] | [Last Name 4] | email@address.com | Alarms and Alerts         | ~ | Owner    | 0       |
| [First Name 5] | [Last Name 5] | email@address.com | Alarms and Alerts         | ~ | Owner    |         |
|                |               |                   |                           |   | Previous | 1 Next  |
|                |               |                   |                           |   | Save C   | Changes |
|                |               |                   |                           |   |          |         |

2. Click Add User.

#### Figure 4-2 Add User Dialog

| Add User       |        |          | × |
|----------------|--------|----------|---|
| Email Address: |        |          |   |
| Email Address  |        |          |   |
| User Role:     |        |          |   |
| User           |        | ~        |   |
|                | Cancel | Add User |   |
|                |        |          |   |

- 3. Type the **Email Address** for the user to be added.
- 4. Select the **User Role**. Refer to Roles and Privileges in the StatusScope Remote Monitoring Service.
- 5. Click Add User.

If the e-mail address provided already has an associated SCIEX Now account, then the user associated with the account is added to the instrument. If the e-mail address provided does not have an associated SCIEX Now account, then the StatusScope Remote Monitoring Service generates an account and sends an e-mail to notify the user that the owner of the instrument has requested an account and to provide a temporary password.

### **Assign Notifications to a User**

- 1. From the Instruments Home page, navigate to the required instrument and then click **StatusScope**.
- 2. Click Users.

Figure 4-3 Instrument Users

| Case           | es            | Software          | StatusScope               |   | Users  |        |       |      |
|----------------|---------------|-------------------|---------------------------|---|--------|--------|-------|------|
| Instrument Use | ers           |                   |                           |   |        | Add U  | ser   |      |
| First Name     | Last Name     | Email             | StatusScope Notifications |   | Role   | ÷.     | Remov | e 🔶  |
| [First Name 1] | [Last Name 1] | email@address.com |                           | ~ | Owner  |        | 0     |      |
| [First Name 2] | [Last Name 2] | email@address.com |                           | ~ | User   |        | 8     |      |
| [First Name 3] | [Last Name 3] | email@address.com |                           | ~ | Owner  |        | 0     |      |
| [First Name 4] | [Last Name 4] | email@address.com | Alarms and Alerts         | ~ | Owner  |        | 0     |      |
| [First Name 5] | [Last Name 5] | email@address.com | Alarms and Alerts         | ~ | Owner  |        |       |      |
|                |               |                   |                           |   | Previo | sus    | 1     | Next |
|                |               |                   |                           |   | Sa     | ve Cha | anges |      |
|                |               |                   |                           |   |        |        |       |      |

- 3. In the **StatusScope Notifications** field, select the notification type to be assigned to the user:
  - Alarms and Alerts
  - Alarms
  - Alerts
  - None
- 4. Click Save Changes.

### **Request Access to an Instrument**

1. From the Instruments Home page, click **Add Instrument**.

#### Figure 4-4 Instrument Users

| Register Anot | her Instrument |                | 8 |
|---------------|----------------|----------------|---|
| Serial Number |                |                |   |
|               | Cancel         | Add Instrument |   |

2. Type the serial number of the required instrument in the field provided.

#### 3. Click Add Instrument.

The StatusScope Remote Monitoring Service notifies the owner of the instrument that an instrument access request has been submitted by the user associated with the account. Refer to Figure 2-11.

Figure 4-5 Add Instrument: Instrument Request Pending Approval

| Add Instrument                                                                             | × |
|--------------------------------------------------------------------------------------------|---|
| You have successfully submitted your instrument request. Your request is pending approval. |   |

**Note:** After the owner of the instrument approves the request, the instrument is shown on the Instruments Home page for the user who made the request.

### Remove a User

- 1. From the Instruments Home page, navigate to the required instrument and then click **StatusScope**.
- 2. Click Users.

Figure 4-6 Instrument Users

| Cases                        | Software          | StatusScope               | Users    |              |        |
|------------------------------|-------------------|---------------------------|----------|--------------|--------|
| Instrument Users             |                   |                           | Add User |              |        |
| First Name 🔶 Last Name       | Email             | StatusScope Notifications |          | Role         | Remove |
| [First Name 1] [Last Name 1] | email@address.com |                           | ~        | Owner        | 0      |
| [First Name 2] [Last Name 2] | email@address.com |                           | ~        | User         | 0      |
| [First Name 3] [Last Name 3] | email@address.com |                           | ~        | Owner        | 0      |
| [First Name 4] [Last Name 4] | email@address.com | Alarms and Alerts         | ~        | Owner        | ٥      |
| [First Name 5] [Last Name 5] | email@address.com | Alarms and Alerts         | ~        | Owner        |        |
|                              |                   |                           |          | Previous     | 1 Next |
|                              |                   |                           |          | Save Changes |        |
|                              |                   |                           |          |              |        |

- 3. Click <sup>3</sup> in the **Remove** column to the right of the required user.
- 4. Click Save Changes.

# **Contact Us**

### **Customer Training**

- In North America: NA.CustomerTraining@sciex.com
- In Europe: Europe.CustomerTraining@sciex.com
- Outside the EU and North America, visit sciex.com/education for contact information.

### **Online Learning Center**

• SCIEX University

### **SCIEX Support**

SCIEX and its representatives maintain a staff of fully-trained service and technical specialists located throughout the world. They can answer questions about the system or any technical issues that might arise. For more information, visit the SCIEX website at sciex.com or contact us in one of the following ways:

- sciex.com/contact-us
- sciex.com/request-support

## CyberSecurity

For the latest guidance on cybersecurity for SCIEX products, visit sciex.com/productsecurity.

### Documentation

This version of the document supercedes all previous versions of this document.

To view this document electronically, Adobe Acrobat Reader is required. To download the latest version, go to https://get.adobe.com/reader.

Note: To request a free, printed version of this document, contact sciex.com/contact-us.